## How to place your order for Office 365 Personal or Home

As a Vanderbilt University Medical Center Employee, you have access to 30% off Office 365 Personal or Home products. Here's how to get it.

## 1. Sign Up

- Visit the Microsoft Home Use Program page at <a href="https://www.microsoft.com/en-us/home-use-program">https://www.microsoft.com/en-us/home-use-program</a>
- Enter your @vumc.org email address
- Click *Get Started*

## 2. Confirm

- Microsoft will send an email to your @vumc.org email address
- The email will contain a link for validating your eligibility in the program
- Click the link to confirm
- 3. Sign In
  - Create a personal Microsoft account at <u>https://account.microsoft.com/account.</u>
  - If you do not have one already, use your personal email address to create the account.
  - Note that if you need to create or edit an existing personal Microsoft account, you may need to repeat the confirmation step.
  - Register for the program with your personal Microsoft account.
- 4. Shop
  - Place your order through the Microsoft Store.

Contact <u>software.store@vumc.org</u> if you have questions or need more information.